## **OUTLOOK - konfiguracje**

(mogą wystąpić różnice w zależności od posiadanej wersji)

- 1. Dodanie nowego konta / konfiguracja nowego konta.
- 2. Konfiguracja obecnego konta.

## 1.

- 1. Wejdź na aplikację Outlook.
- 2. W lewym górnym rogu wybierz kartę " Plik ".

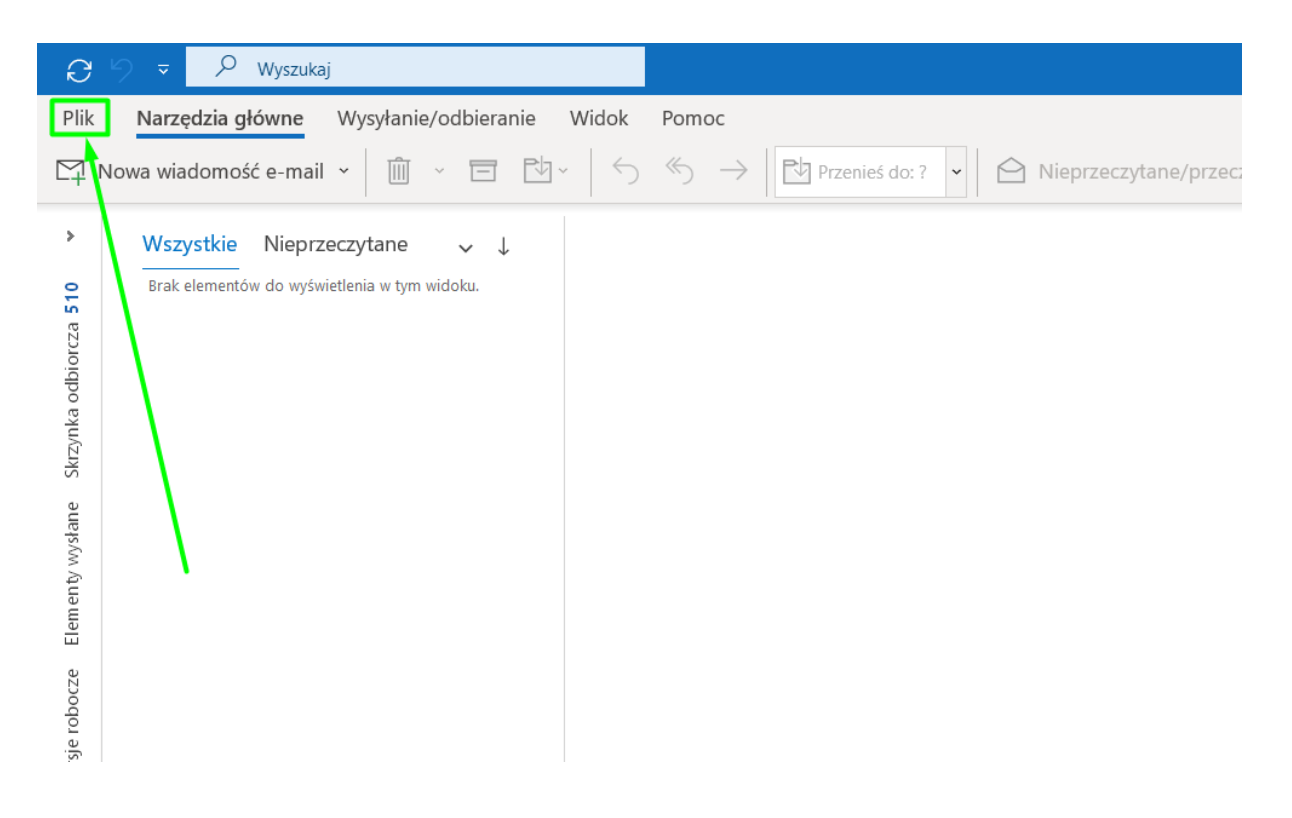

3. Następnie " Dodaj konto " .

| e                                   | Informacie o kontach                                                                                                    |  |  |  |  |
|-------------------------------------|----------------------------------------------------------------------------------------------------|--|--|--|--|
| ☐ Informacje                        |                                                                                                    |  |  |  |  |
| Otwórz i<br>eksportuj               | IMAP/SMTP      Dodaj konto                                                                                                    |  |  |  |  |
| Zapisz jako<br>Zapisz<br>załączniki | Ustawienia konta<br>Ustawienia<br>kont ~<br>Ustawienia dla tego konta lub skonfiguruj więcej połączeń.<br>Pobierz aplikację Outlook dla systemu iOS lub Android. |  |  |  |  |

4. W polu " Adres e-mail " wpisz adres skrzynki mailowej, kliknij " Opcje zaawansowane " , zaznacz " Pozwól mi ręcznie skonfigurować moje konto " i kliknij " Połącz ".

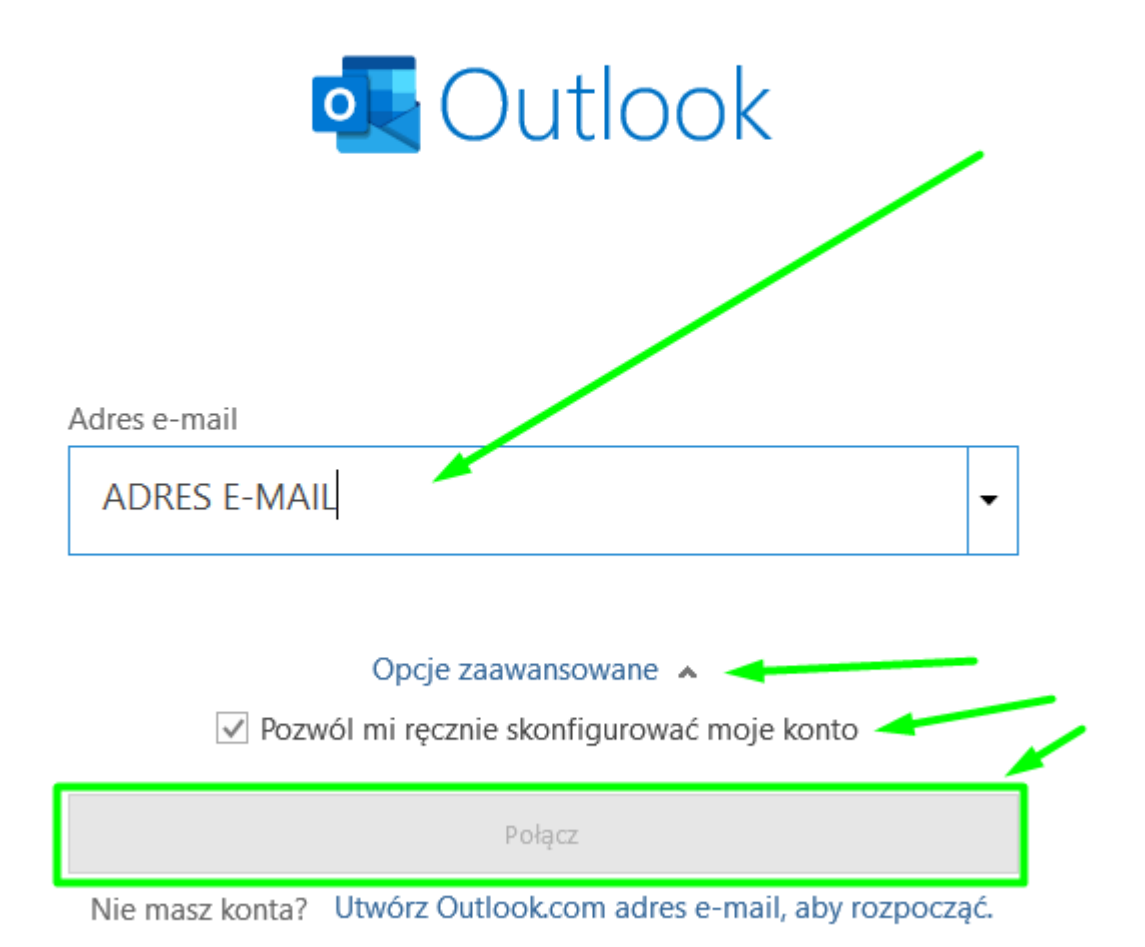

5. Zaznacz IMAP ( zalecane ) lub POP ( WAŻNE! NIE USUWAĆ KONTA, ponieważ wiadomości z POP nie są zapisywane na serwerze- nie można ich odzyskać ).

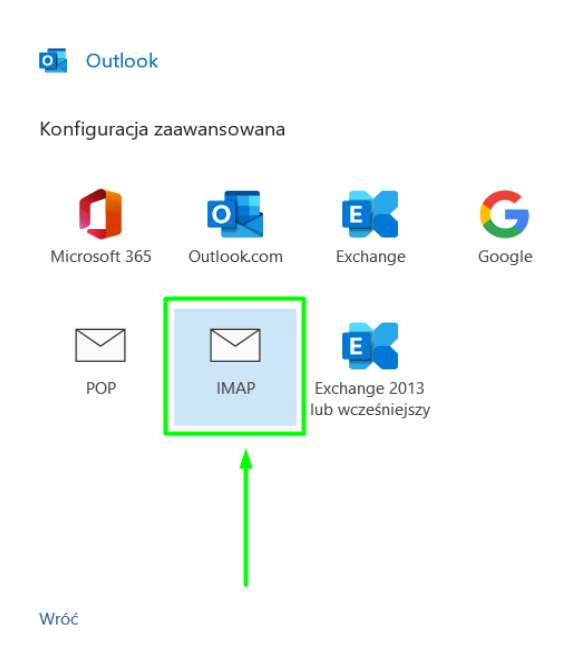

6. Kolejno postępuj według schematu :

Schemat konfiguracji w programie pocztowym:

Aby poprawnie skonfigurować skrzynkę, podajemy niezbędne ustawienia:

### Serwer poczty przychodzącej:

połączenie szyfrowane SSL dla IMAP: klient.wizjanet.pl port 993

połączenie szyfrowane SSL dla POP3: klient.wizjanet.pl port 995

Zaznacz " Wymagaj logowania przy użyciu bezpiecznego uwierzytelniania hasła "

### • Serwer poczty wychodzącej:

połączenie szyfrowane SSL dla SMTP: klient.wizjanet.pl port 465

Zaznacz " Wymagaj logowania przy użyciu bezpiecznego uwierzytelniania hasła "

Należy ustawić dane parametry w programach pocztowych.

### PONIŻEJ WZÓR ( GRAFIKA )

×

| Ustawienia konta IMAP                                                                     |  |  |  |  |
|-------------------------------------------------------------------------------------------|--|--|--|--|
| (To nie Ty?)                                                                              |  |  |  |  |
| Poczta przychodząca                                                                       |  |  |  |  |
| Serwer klient.wizjanet.pl Port 993                                                        |  |  |  |  |
| Metoda szyfrowania SSL/TLS -                                                              |  |  |  |  |
| <ul> <li>Wymagaj logowania przy użyciu bezpiecznego uwierzytelniania<br/>hasła</li> </ul> |  |  |  |  |
| Poczta wychodząca                                                                         |  |  |  |  |
| Serwer klient.wizjanet.pl Port 465                                                        |  |  |  |  |
| Metoda szyfrowania SSL/TLS -                                                              |  |  |  |  |
| <ul> <li>Wymagaj logowania przy użyciu bezpiecznego uwierzytelniania<br/>hasła</li> </ul> |  |  |  |  |
|                                                                                           |  |  |  |  |
| Wróć Dalej                                                                                |  |  |  |  |

-

7. W następnym oknie pojawi się pytanie o HASŁO - wpisujemy hasło właściwe dla konfigurowanego konta e-mail przy tworzeniu skrzynki na serwerze. Po wpisaniu przycisk " Połącz ".

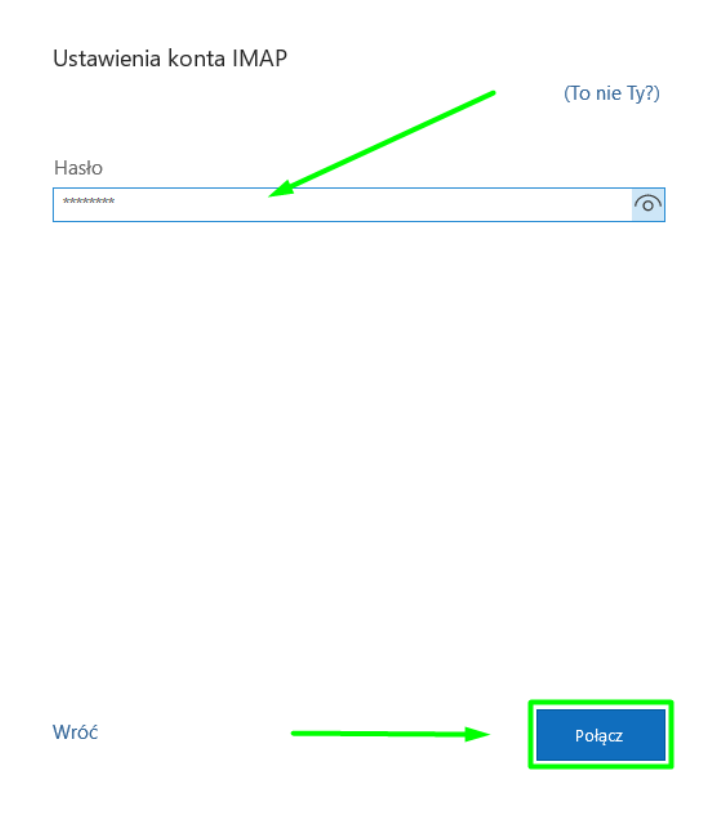

# 2.

- 1. Wejdź na aplikację Outlook.
- 2. W lewym górnym rogu wybierz kartę " Plik ".

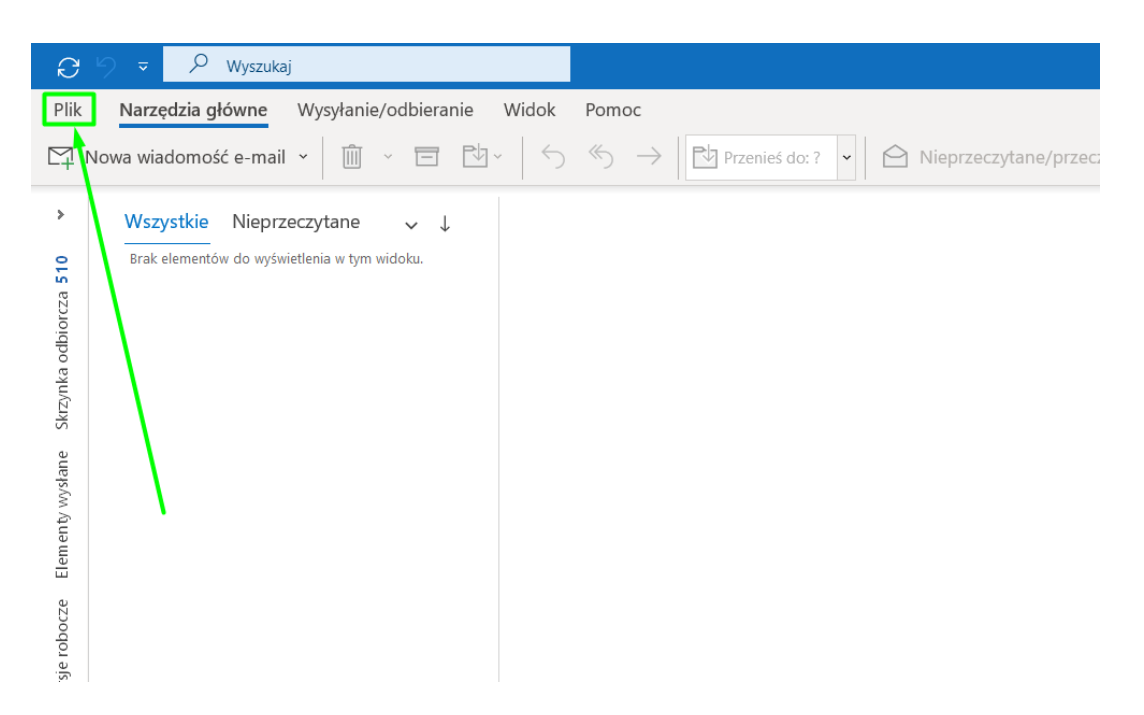

3. Następnie " Ustawienia kont ".

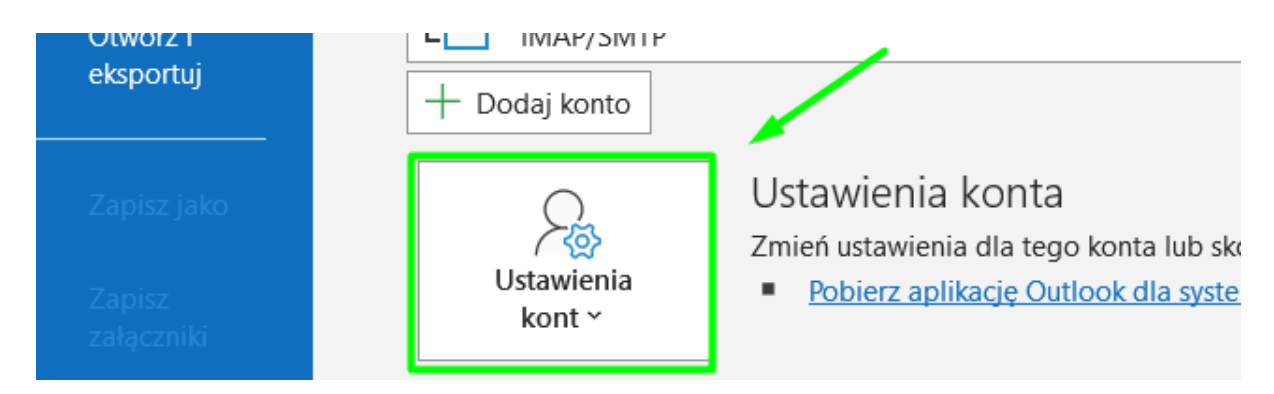

4. Ponownie "Ustawienia kont.. ".

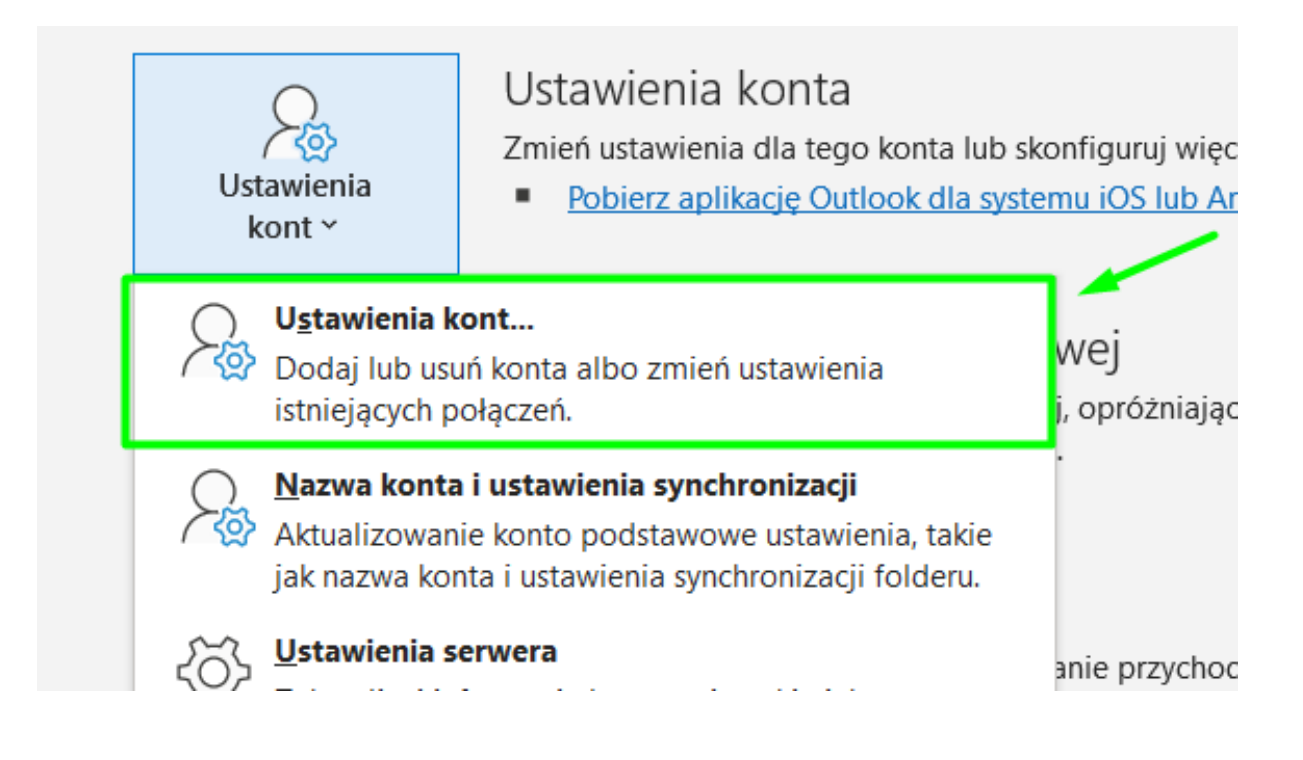

5. Wybierasz i zaznaczasz nazwę skrzynki, której konfigurację chcesz zmienić.

| Konta e-m<br>Możes | ail<br>z dodać lub u | sunąć konto. Możesz też v | vybrać konto i zmi | enić jego ustawienia.      |          |
|--------------------|----------------------|---------------------------|--------------------|----------------------------|----------|
| Adres e-mail       | Pliki danych         | Kanały informacyjne RSS   | Listy SharePoint   | Kalendarze internetowe     | Opublika |
| 📓 Nowy             | 🕅 Napraw             | 🚰 Zmień 📀 Ustaw ja        | ko domyślne 🗙      | Usuń 🕈 🖣                   |          |
| Nazwa              |                      |                           | Тур                |                            |          |
| 😋 adres            | s e-mail w           | ybrany 🚽 🛶                | IMAP/SMT           | (domyślnie wyślij z tego l | conta)   |
| do ko              | onfiguracj           | i                         |                    |                            |          |
|                    |                      |                           |                    |                            |          |
|                    |                      |                           |                    |                            |          |
|                    |                      |                           |                    |                            |          |

6. Kliknij " Napraw " - patrz grafika poniżej.

#### Konta e-mail

Możesz dodać lub usunąć konto. Możesz też wybrać konto i zmienić jego ustawienia.

| Adres e-mail | Pliki danych | Kana <sup>L</sup> , infor | macyjne RSS | Listy SharePo | oint Ka | alendarz | e internetowe | Op |
|--------------|--------------|---------------------------|-------------|---------------|---------|----------|---------------|----|
| Sig Nowy     | 🕅 Napraw     | 🚰 Zmień                   | 오 Ustaw jał | o domyślne    | 🗙 Usu   | uń 🕈     | 4             |    |

7. Kolejno " Opcje zaawansowane " i zaznacz " Pozwól mi ręcznie naprawić moje konto ". Następnie kliknij " Napraw ". ( patrz grafika poniżej )

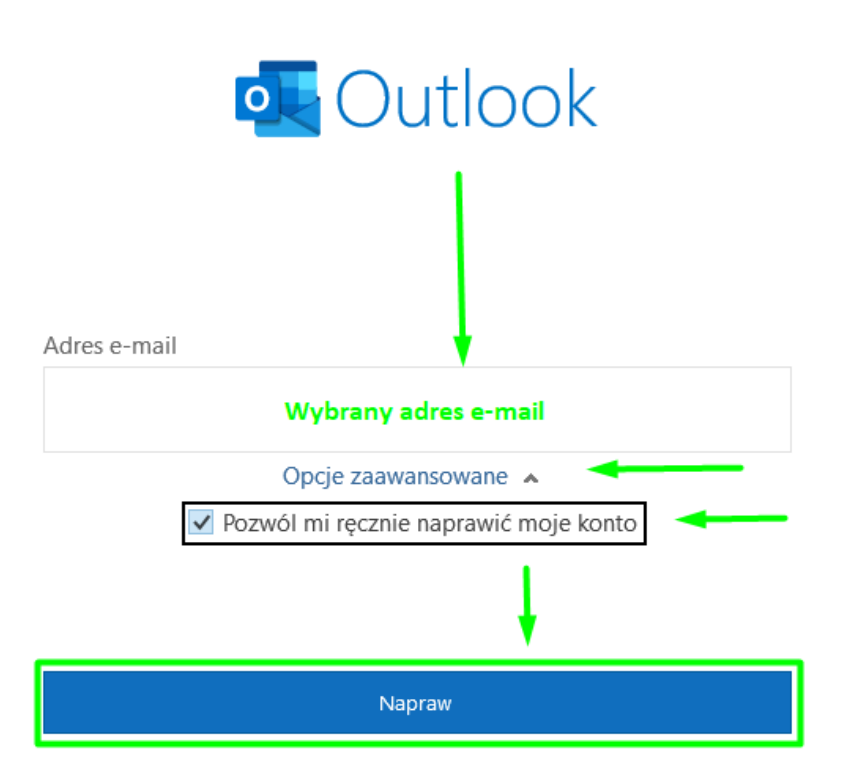

8. Na nowo postępuj według schematu :

Schemat konfiguracji w programie pocztowym:

Aby poprawnie skonfigurować skrzynkę, podajemy niezbędne ustawienia:

### Serwer poczty przychodzącej:

połączenie szyfrowane SSL dla IMAP: klient.wizjanet.pl port 993

połączenie szyfrowane SSL dla POP3: klient.wizjanet.pl port 995

Zaznacz "Wymagaj logowania przy użyciu bezpiecznego uwierzytelniania hasła "

### Serwer poczty wychodzącej:

połączenie szyfrowane SSL dla SMTP: klient.wizjanet.pl port 465

Zaznacz "Wymagaj logowania przy użyciu bezpiecznego uwierzytelniania hasła "

Należy ustawić dane parametry w programach pocztowych.

### PONIŻEJ WZÓR ( GRAFIKA )

| Poczta przychodząca 🔺                           |                                           |
|-------------------------------------------------|-------------------------------------------|
| Nazwa użytkownika                               | ADRES E-MAIL                              |
| Hasło                                           | *********                                 |
|                                                 | ✓ Zapamiętaj hasło                        |
| Serwer klient.wizjane                           | t.pl Port 993                             |
| Metoda szyfrowania                              | SSL/TLS                                   |
| Wymagaj logowar<br>uwierzytelniania h           | nia przy użyciu bezpiecznego              |
| Poczta wychodząca 🐱                             |                                           |
| Poczta przychodząca 🐱                           |                                           |
| Poczta wychodząca 🔺                             |                                           |
| Serwer klient.wizjanet.pl                       | Port 465                                  |
| Metoda szyfrowania                              | SL/TLS 👻                                  |
| Limit czasu serwera 🛛 🕂                         | 1 minuta                                  |
| <ul> <li>Wymagaj logowania<br/>hasła</li> </ul> | przy użyciu bezpiecznego uwierzytelniania |
| Serwer wychodzący (S                            | SMTP) wymaga uwierzytelniania             |

- Użyj tych samych ustawień, co mój serwer poczty przychodzącej
- 🔘 Zaloguj się za pomocą nazwy użytkownika i hasła
- 9. Kliknij " Dalej ".

| Poczta przychodząca 🐱                                                             |  |  |  |  |  |
|-----------------------------------------------------------------------------------|--|--|--|--|--|
| Poczta wychodząca 🔺                                                               |  |  |  |  |  |
| Serwer klient.wizjanet.pl Port 465                                                |  |  |  |  |  |
| Metoda szyfrowania SSL/TLS -                                                      |  |  |  |  |  |
| Limit czasu serwera 🚽 1 minuta                                                    |  |  |  |  |  |
| Wymagaj logowania przy użyciu bezpiecznego uwierzytelniania<br>hasła              |  |  |  |  |  |
| Serwer wychodzący (SMTP) wymaga uwierzytelniania                                  |  |  |  |  |  |
| <ul> <li>Użyj tych samych ustawień, co mój serwer poczty przychodzącej</li> </ul> |  |  |  |  |  |
| 🔿 Zaloguj się za pomocą nazwy użytkownika i hasła                                 |  |  |  |  |  |
|                                                                                   |  |  |  |  |  |
|                                                                                   |  |  |  |  |  |
|                                                                                   |  |  |  |  |  |
| Wróć Dalej                                                                        |  |  |  |  |  |

10. Powinien pojawić się komunikat "Pomyślnie naprawiono konto. ", kliknij "Gotowe ".